# Exemplo de configuração de rede em malha da controladora Wireless LAN

# Contents

Introduction **Prerequisites** Requirements Componentes Utilizados Conventions Informações de Apoio AP de malha externa leve Cisco Aironet 1510 Series Ponto de acesso de telhado (RAP) Ponto de acesso de vara (PAP) Recursos não suportados em redes em malha Sequência de inicialização do ponto de acesso Configurar Habilitar configuração zero-touch (Habilitado por padrão) Adicione o MIC à lista de autorização do AP Configurar parâmetros de bridging para os APs Verificar Troubleshoot Comandos para Troubleshooting Informações Relacionadas

## **Introduction**

Este documento fornece um exemplo da configuração básica que mostra como estabelecer um link ponto a ponto usando a solução de rede de malha. Este exemplo usa dois pontos de acesso leves (LAP). Um LAP opera como um ponto de acesso de telhado (RAP), o outro LAP opera como um ponto de acesso de telhado (RAP), o outro LAP opera como um ponto de acesso de montagem em poste (PAP), e são conectados a um Controlador de LAN Wireless (WLC) da Cisco. O RAP é conectado ao WLC através de um switch Cisco Catalyst.

Consulte o <u>Exemplo de Configuração de Rede em Malha da Controladora Wireless LAN para as</u> <u>Versões 5.2 e posteriores</u> para a WLC versão 5.2 e versões posteriores.

## **Prerequisites**

- A WLC está configurada para operação básica.
- A WLC está configurada no modo de Camada 3.
- O switch para a WLC está configurado.

#### **Requirements**

Certifique-se de atender a estes requisitos antes de tentar esta configuração:

- Conhecimento básico da configuração dos LAPs e dos WLCs da Cisco
- Conhecimento básico do Lightweight AP Protocol (LWAPP).
- Conhecimento da configuração de um servidor DHCP externo e/ou servidor de nome de domínio (DNS)
- Conhecimento de configuração básica de switches Cisco

#### **Componentes Utilizados**

As informações neste documento são baseadas nestas versões de software e hardware:

- WLC Cisco 4402 Series que executa o firmware 3.2.150.6
- Dois (2) LAPs Cisco Aironet 1510 Series
- Switch Cisco de Camada 2

The information in this document was created from the devices in a specific lab environment. All of the devices used in this document started with a cleared (default) configuration. If your network is live, make sure that you understand the potential impact of any command.

#### **Conventions**

Consulte as <u>Convenções de Dicas Técnicas da Cisco para obter mais informações sobre</u> <u>convenções de documentos.</u>

## Informações de Apoio

#### AP de malha externa leve Cisco Aironet 1510 Series

O AP de malha externa leve Cisco Aironet 1510 Series é um dispositivo sem fio projetado para acesso de cliente sem fio e bridging ponto a ponto, bridging ponto a multiponto e conectividade sem fio ponto a multiponto. O ponto de acesso externo é uma unidade autônoma que pode ser montada em uma parede ou em uma tomada, em um poste de telhado ou em um poste de luz de rua.

O AP1510 opera com controladores para fornecer gerenciamento centralizado e escalável, alta segurança e mobilidade. Projetado para suportar implantações de configuração zero, o AP1510 se une de forma fácil e segura à rede em malha e está disponível para gerenciar e monitorar a rede através da GUI ou CLI do controlador.

O AP1510 é equipado com dois rádios operacionais simultaneamente: um rádio de 2,4 GHz usado para acesso do cliente e um rádio de 5 GHz usado para backhaul de dados para outros AP1510s. O tráfego do cliente de LAN sem fio passa pelo rádio de backhaul do AP ou é retransmitido através de outros AP1510s até alcançar a conexão Ethernet do controlador.

#### Ponto de acesso de telhado (RAP)

Os RAPs têm uma conexão com fio com um Cisco WLC. Eles usam a interface sem fio de

backhaul para se comunicar com PAPs vizinhos. Os RAPs são o nó pai de qualquer rede de bridging ou de malha e conectam uma bridge ou uma rede de malha à rede com fio. Consequentemente, pode haver somente um RAP para qualquer segmento em bridge ou de rede em malha.

**Observação:** ao usar a solução de rede em malha para bridging de LAN para LAN, não conecte um RAP diretamente a um Cisco WLC. Um switch ou roteador entre o Cisco WLC e o RAP é necessário porque as WLCs da Cisco não encaminham o tráfego Ethernet proveniente de uma porta habilitada para LWAPP. Os RAPs podem funcionar no modo LWAPP da camada 2 ou da camada 3.

#### Ponto de acesso de vara (PAP)

Os PAPs não têm conexão com fio com um Cisco WLC. Eles podem ser completamente sem fio e comportar clientes que se comunicam com outros PAPs ou RAPs, ou podem ser usados para se conectar a dispositivos periféricos ou a uma rede com fio. A porta Ethernet é desabilitar por padrão por razões de segurança, mas você deve habilitá-la para os PAPs.

**Observação:** os LAPs de borda remota Cisco Aironet 1030 suportam implantações de salto único, enquanto os APs externos Lightweight Cisco Aironet 1500 Series suportam implantações de salto único e de vários saltos. Como tal, os APs Lightweight Externo Cisco Aironet 1500 Series podem ser usados como APs de telhado e como PAPs para um ou mais saltos do Cisco WLC.

#### Recursos não suportados em redes em malha

Esses recursos do controlador não são suportados em redes de malha:

- Suporte em vários países
- CAC baseado em carga (as redes em malha suportam somente CAC baseada em largura de banda ou estática).
- Alta disponibilidade (pulsação rápida e temporizador de junção de descoberta primária)
- Autenticação EAP-FASTv1 e 802.1X
- Autenticação EAP-FASTv1 e 802.1X
- Certificado localmente significativo
- Serviços baseados no local

#### Sequência de inicialização do ponto de acesso

Esta lista descreve o que acontece quando o RAP e o PAP são iniciados:

- Todo o tráfego viaja através do RAP e do Cisco WLC antes de ser enviado para a LAN.
- Quando o RAP é ativado, os PAPs se conectam automaticamente a ele.
- O link conectado usa um segredo compartilhado para gerar uma chave que é usada para fornecer AES (Advanced Encryption Standard) para o link.
- Quando o PAP remoto se conecta ao RAP, os APs de malha podem passar o tráfego de dados.
- Os usuários podem alterar o segredo compartilhado ou configurar os APs em malha usando a interface de linha de comando (CLI) da Cisco, a interface de usuário da Web da Cisco do controlador ou o Cisco Wireless Control System (Cisco WCS). A Cisco recomenda que você

modifique o segredo compartilhado.

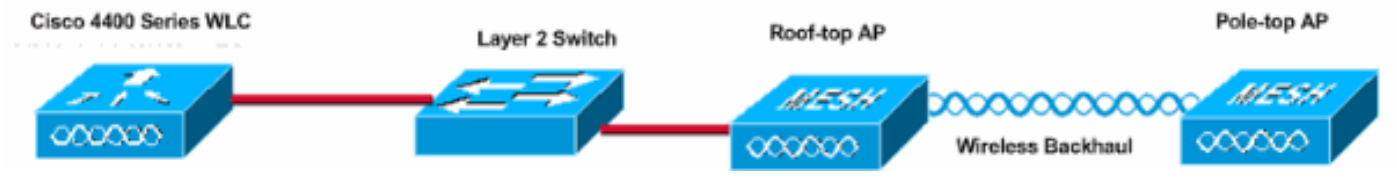

# **Configurar**

Conclua estes passos para configurar a WLC e os APs para o bridging ponto-a-ponto.

- 1. Ative a configuração zero-touch na WLC.
- 2. Adicione o MIC à lista de autorização do AP.
- 3. Configure parâmetros de bridging para os APs.
- 4. Verificar a configuração.

#### Habilitar configuração zero-touch (Habilitado por padrão)

#### Configuração de GUI

Habilitar Configuração Zero Touch permite que os APs obtenham a chave secreta compartilhada do controlador quando ele se registra no WLC. Se você desmarcar essa caixa, o controlador não fornecerá a chave secreta compartilhada e os APs usarão uma chave pré-compartilhada padrão para comunicação segura. O valor padrão está ativado (ou marcado). Conclua estes passos da GUI do WLC:

**Observação:** não há provisão para configuração Zero-Touch na versão 4.1 do WLC ou posterior.

- 1. Escolha Wireless > Bridging e clique em Enable Zero Touch Configuration.
- 2. Selecione o formato da chave.
- 3. Insira a chave secreta compartilhada de ponte.
- 4. Insira novamente a Chave secreta compartilhada de ponte na caixa Confirmar chave secreta compartilhada.

| Wireless                                                                          | Bridging                   |         |
|-----------------------------------------------------------------------------------|----------------------------|---------|
| Access Points<br>All APs<br>802.11a Radios<br>802.11b/g Radios<br>Third Party APs | Zero Touch Configuration   |         |
| Bridging                                                                          | Key Format                 | ASCII - |
| Rogues                                                                            | Bridging Shared Secret Key | •••     |
| Rogue APs<br>Known Rogue APs<br>Rogue Clients<br>Adhoc Rogues                     | Confirm Shared Secret Key  | •••     |
| Clients                                                                           |                            |         |
| Global RF<br>802.11a Network<br>802.11b/g Network<br>802.11h                      |                            |         |
| Country                                                                           |                            |         |
|                                                                                   |                            |         |

#### Configuração de CLI

Conclua estes passos da CLI:

1. Execute o comando **config network zero-config enable** para ativar a configuração de toque zero.

```
(Cisco Controller) >config network zero-config enable
```

2. Execute o comando **config network bridging-shared-secret <string>** para adicionar a chave secreta compartilhada de bridging.

(Cisco Controller) >config network bridging-shared-secret Cisco

### Adicione o MIC à lista de autorização do AP

A próxima etapa é adicionar o AP à lista de autorização na WLC. Para fazer isso, escolha Security > AP Policies, insira o endereço MAC do AP em Add AP to Authorization List e clique em Add.

| Security                                                                                                    | AP Policies                                                                         |                     |               |       |      |  |  |  |
|----------------------------------------------------------------------------------------------------|-------------------------------------------------------------------------------------|---------------------|---------------|-------|------|--|--|--|
| AAA<br>General<br>RADIUS Authentication                                                                              | Policy Configuration                                                                |                     |               |       |      |  |  |  |
| RADIUS Accounting<br>Local Net Users<br>MAC Filtering<br>Disabled Clients<br>User Login Policies<br>AP Policies      | Authorize Ars against AAA<br>Accept Self Signed Certificate                         | Enabled             |               |       |      |  |  |  |
| Access Control Lists                                                                                                 | Add AP to Authorization List                                                        |                     |               |       |      |  |  |  |
| IPSec Certificates<br>CA Certificate<br>ID Certificate                                                               | MAC Address                                                                         | 00:0b:85:5e:5       | 5a:80         |       |      |  |  |  |
| Web Auth Certificate                                                                                                 | 200,000000 (1)20                                                                    |                     |               |       |      |  |  |  |
| Wireless Protection<br>Policies                                                                                      |                                                                                     | Add                 | Thomas O      | ha 20 | -6.0 |  |  |  |
| Trusted AP Policies<br>Rogue Policies                                                                                | AP Authorization List                                                               |                     | Items u       | 00 20 | OF U |  |  |  |
| Standard Signatures<br>Custom Signatures<br>Client Exclusion Policies<br>AP Authentication                           | MAC Address Certificate St<br>Type                                                  | IA1 Key Hash        |               |       |      |  |  |  |
| Security                                                                                                    | AP Policies                                                                         |                     |               |       |      |  |  |  |
| AAA<br>General<br>RADIUS Authentication<br>RADIUS Accounting<br>Local Net Users<br>MAC Filtering<br>Disabled Clients | Policy Configuration<br>Authorize APs against AAA<br>Accept Self Signed Certificate | C Enabled           |               |       |      |  |  |  |
| AP Policies                                                                                                    | Add AP to Authorization List                                                        |                     |               |       |      |  |  |  |
| Access Control Lists                                                                                                 | MAC Address                                                                         |                     |               |       |      |  |  |  |
| IPSec Certificates<br>CA Certificate<br>ID Certificate                                                               | Certificate Type                                                                    | MIC .               |               |       |      |  |  |  |
| Web Auth Certificate                                                                                                 |                                                                                     |                     | Items 1       | to 2  | of 2 |  |  |  |
| Wireless Protection                                                                                                  | AP Authorization List                                                               |                     |               |       |      |  |  |  |
| Policies<br>Trusted AP Policies<br>Rogue Policies                                                                    | MAC Address                                                                         | Certificate<br>Type | SHA1 Key Hash |       |      |  |  |  |
| Standard Signatures<br>Custom Signatures                                                                             | 00:0b:85:5e:40:00                                                                   | MIC                 |               |       |      |  |  |  |
| Client Exclusion Policies                                                                                            | 00:0b:85:5e:5a:80                                                                   | MIC                 |               |       |      |  |  |  |

Neste exemplo, ambos os APs (o RAP e o PAP) são adicionados à lista de autorização do AP no controlador.

#### Configuração de CLI

Emita o comando config auth-list add mic < AP mac> para adicionar o MIC à lista de autorização.

(Cisco Controller) >config auth-list add mic 00:0b:85:5e:40:00
(Cisco Controller) >config auth-list add mic 00:0b:85:5e:5a:80

### <u>Configuração</u>

Este documento utiliza esta configuração:

### Cisco WLC 4402

| (Cisco Controller) > <b>show run-config</b>                                                                                                    |                            |
|----------------------------------------------------------------------------------------------------|----------------------------|
| Press Enter to continue                                                                                                    |                            |
| System Inventory<br>Switch Description<br>Controller<br>Machine Model                                                                                                    | Cisco                      |
| WLC4402-12<br>Serial Number<br>FLS0943H005<br>Burned-in MAC Address<br>00:0B:85:40:CF:A0<br>Crypto Accelerator 1<br>Crypto Accelerator 2<br>Power Supply 1<br>Power Supply 2<br>Present, OK | Absent<br>Absent<br>Absent |
| Press Enter to continue Or <ctl z=""> to abort</ctl>                                                                                                    |                            |
| System Information<br>Manufacturer's Name                                                                                                    | Cisco                      |
| Systems, Inc<br>Product Name                                                                                                    | Cisco                      |
| Controller<br>Product Version                                                                                                    |                            |
| 3.2.150.6<br>RTOS Version<br>3.2.150.6                                                                                                    |                            |
| Bootloader Version<br>3.2.150.6                                                                                                    |                            |
| Build Type<br>WPS                                                                                                    | DATA +                     |
| System Name<br>lab120wlc4402ip100<br>System Location<br>System Contact                                                                                                    |                            |
| System ObjectID<br>1.3.6.1.4.1.14179.1.1.4.3<br>IP Address                                                                                                    |                            |
| 192.168.120.100<br>System Up Time<br>1 hrs 4 mins 6 secs                                                                                                    | 0 days                     |
| Configured Country<br>States                                                                                                    | United                     |
| Operating Environment<br>Commercial (0 to 40 C)                                                                                                    | 0 + 0                      |
| 65 C                                                                                                    |                            |
| State of 802 11b Network                                                                                                    | +42 C                      |
| Disabled                                                                                                    |                            |

State of 802.11a Network..... Disabled Number of WLANs..... 1 3rd Party Access Point Support..... Disabled Number of Active Clients..... 0 Press Enter to continue Or <Ctl Z> to abort Switch Configuration 802.3x Flow Control Mode..... Disable Current LWAPP Transport Mode..... Layer 3 LWAPP Transport Mode after next switch reboot.... Layer 3 FIPS prerequisite features..... Disabled Press Enter to continue Or <Ctl Z> to abort Network Information RF-Network Name..... airespacerf Web Mode..... Enable Secure Web Mode..... Enable Secure Shell (ssh)..... Enable Telnet..... Enable Ethernet Multicast Mode..... Disable Mode: Ucast User Idle Timeout...... 300 seconds ARP Idle Timeout...... 300 seconds ARP Unicast Mode..... Disabled Cisco AP Default Master..... Disable Mgmt Via Wireless Interface..... Enable Bridge AP Zero Config..... Enable Bridge Shared Secret..... youshouldsetme Allow Old Bridging Aps To Authenticate..... Disable Over The Air Provisioning of AP's..... Disable Mobile Peer to Peer Blocking..... Disable Apple Talk ..... Disable AP Fallback ..... Enable Web Auth Redirect Ports ..... 80 Fast SSID Change ..... Disabled Press Enter to continue Or <Ctl Z> to abort Port Summary STP Admin Physical Physical Link Link Mcast Pr Type Stat Mode Mode Status Status Trap Appliance POE \_\_ \_\_\_\_\_ \_\_\_\_ \_\_\_\_ \_\_\_\_ \_\_\_\_\_ \_\_ \_\_\_\_ 1 Normal Forw Enable Auto 1000 Full Up Enable Enable N/A 2 Normal Forw Enable Auto 1000 Full Up Enable Enable N/A Mobility Configuration Mobility Protocol Port..... 16666 Mobility Security Mode..... Disabled Default Mobility Domain.....

| airespacerf                                |
|--------------------------------------------|
| Mobility Group members configured 3        |
| Switches configured in the Mobility Group  |
| MAC Address IP Address Group Name          |
| 00:0b:85:33:a8:40                          |
| 00:0b:85:40:cf:a0                          |
| 00:0b:85:43:8c:80 192.168.5.40 airespacerf |
| Interface Configuration                    |
| Interface Name ap-                         |
| manager                                    |
| IP Address                                 |
| 192.168.120.101                            |
| IP Netmask                                 |
| 255.255.255.0                              |
| IP Gateway                                 |
|                                            |
| untagged                                   |
| Active Physical Port                       |
| Primary Physical Port                      |
| Backup Physical Port                       |
| Unconfigured                               |
| Primary DHCP Server                        |
| 192.168.1.20                               |
| Secondary DHCP Server                      |
| Unconfigured                               |
| ACL                                        |
| Unconfigured                               |
| AP Manager Yes                             |
| Interface Name                             |
| management                                 |
| MAC Address                                |
| 00:0b:85:40:cf:a0                          |
| IP Address                                 |
| 192.168.120.100                            |
| IP Netmask                                 |
| 255.255.255.0                              |
| 1P Gateway                                 |
| 192.108.120.1<br>VI NN                     |
|                                            |
| Active Physical Port                       |
| Primary Physical Port 1                    |
| Backup Physical Port                       |
| Unconfigured                               |
| Primary DHCP Server                        |
| 192.168.1.20                               |
| Secondary DHCP Server                      |
| Unconfigured                               |
| ACL                                        |
| Unconfigured                               |
| AP Manager No                              |
| Interface Name                             |
| service-port                               |
| MAC Address                                |
| 00:0b:85:40:cf:a1                          |
| IP Address                                 |
| 192.168.250.100                            |
| 1Γ Neullask                                |

| DHCP Protocol                 |        |
|-------------------------------|--------|
| Disabled                      |        |
| AP Manager                    | No     |
| Interface Name                |        |
|                               |        |
| 1.1.1.1                       |        |
| Virtual DNS Host Name         |        |
| Disabled                      |        |
| AP Manager                    | No     |
| WLAN Configuration            |        |
| WLAN Identifier               | 1      |
| Network Name (SSID)           |        |
| lab120wlc4402ip100            |        |
| Status                        |        |
| Enabled                       |        |
| MAC Filtering                 |        |
| Enabled                       |        |
| Broadcast SSID                |        |
| Enabled                       |        |
| AAA Policy Override           |        |
| Disabled                      |        |
| Number of Active Clients      | 0      |
| Exclusionlist Timeout         | 60     |
| seconds                       |        |
| Session Timeout               | 1800   |
| seconds                       |        |
| Interface                     |        |
| management                    |        |
| WLAN ACL                      |        |
| unconfigured                  |        |
| DHCP Server                   |        |
| Default                       |        |
| Quality of Service            | Silver |
| (best effort)                 |        |
| WMM                           |        |
| Disabled                      |        |
| 802.11e                       |        |
| Disabled                      |        |
| Dot11-Phone Mode (7920)       |        |
| Disabled                      |        |
| Wired Protocol                | None   |
| IPv6 Support                  |        |
| Disabled                      |        |
| Radio Policy                  | All    |
| Radius Servers                |        |
| Authentication                |        |
| 192.168.1.20 1812             |        |
| Security                      |        |
|                               |        |
| 802.11 Authentication:        | Open   |
| System                        | -      |
| - Static WEP Keys             |        |
| Enabled                       |        |
| Kev Index:                    |        |
| 1                             |        |
| Encryption:                   |        |
| 104-bit WEP                   |        |
| 802.1X                        |        |
| Disabled                      |        |
| Wi-Fi Protected Access (WPA1) |        |

Disabled Wi-Fi Protected Access v2 (WPA2)..... Disabled IP Security..... Disabled IP Security Passthru..... Disabled L2TP..... Disabled Web Based Authentication..... Disabled Web-Passthrough..... Disabled Auto Anchor..... Disabled Cranite Passthru..... Disabled Fortress Passthru..... Disabled RADIUS Configuration Vendor Id Backward Compatibility..... Disabled Credentials Caching..... Disabled Call Station Id Type..... IP Address Administrative Authentication via RADIUS..... Enabled Keywrap..... Disabled Load Balancing Info Aggressive Load Balancing..... Enabled Aggressive Load Balancing Window..... 0 clients Signature Policy Signature Processing..... Enabled Spanning Tree Switch Configuration STP Specification..... IEEE 802.1D STP Base MAC Address..... 00:0B:85:40:CF:A0 Spanning Tree Algorithm..... Disable STP Bridge Priority..... 32768 STP Bridge Max. Age (seconds)..... 20 STP Bridge Hello Time (seconds)..... 2 STP Bridge Forward Delay (seconds).... 15 Spanning Tree Port Configuration STP Port ID..... 8001 STP Port State ..... Forwarding STP Port Administrative Mode..... 802.1D STP Port Priority..... 128 STP Port Path Cost..... 4 STP Port Path Cost Mode..... Auto STP Port ID..... 8002

STP Port State.....ForwardingSTP Port Administrative Mode.....802.1DSTP Port Priority....128STP Port Path Cost.....4STP Port Path Cost Mode.....Auto

#### Configurar parâmetros de bridging para os APs

Esta seção fornece instruções sobre como configurar a função do AP na rede de malha e parâmetros de bridging relacionados. Você pode configurar esses parâmetros usando a GUI ou a CLI.

1. Clique em Wireless e em All APs em Access Points. A página Todos os APs é exibida.

2. Clique no link **Detalhe** do seu AP1510 para acessar a página Todos os APs > Detalhes Nesta página, o Modo AP em Geral é automaticamente definido como Bridge para APs que têm funcionalidade de bridge, como o AP1510. Esta página também mostra essas informações em Bridging Information. Em Bridging Information, escolha uma destas opções para especificar a função deste AP na rede de malha:

- MeshAP Escolha esta opção se o AP1510 tiver uma conexão sem fio com a controladora.
- RootAP Escolha esta opção se o AP1510 tiver uma conexão com fio com o controlador.

#### **Bridging Information**

| AP Role               | MeshAP 🔽 |
|-----------------------|----------|
| Bridge Type           | Outdoor  |
| Bridge Group Name     |          |
| Ethernet Bridging     |          |
| Backhaul Interface    | 802.11a  |
| Bridge Data Rate (Mbp | os) 18 🔽 |

## **Verificar**

Use esta seção para confirmar se a sua configuração funciona corretamente.

Depois que os APs se registrarem na WLC, você poderá visualizá-los na guia Wireless (Sem fio) na parte superior da GUI da WLC:

| MONITOR WLANS CONTROLLER | WIRELES | S SECURITY MAI    | NAGEMENT CON | MANDS HELP   | ,    |                                   |
|--------------------------|---------|-------------------|--------------|--------------|------|-----------------------------------|
| All APs                  |         |                   |              |              |      |                                   |
| Search by Ethernet MAC   |         | Search            |              |              |      |                                   |
|                          |         |                   |              | Second and a |      |                                   |
| AP Name                  | AP ID   | Ethernet MAC      | Admin Status | Status       | Port |                                   |
| lab120br1510ip152        | 8       | 00:0b:85:5e:5a:80 | Enable       | REG          | 1    | Detail<br>Bridging<br>Information |
| lab120br1510ip150        | 10      | 00:0b:85:5e:40:00 | Enable       | REG          | 1,   | Detail<br>Bridging<br>Information |
|                          |         |                   |              |              |      |                                   |

Na CLI, você pode usar o comando **show ap summary** para verificar se os APs estão registrados na WLC:

(Cisco Controller) >**show ap summary** 

| AP Name           | Slots | AP Model | Ethernet MAC      | Location         | Port |
|-------------------|-------|----------|-------------------|------------------|------|
|                   |       |          |                   |                  |      |
| lab120br1510ip152 | 2     | OAP1500  | 00:0b:85:5e:5a:80 | default_locatior | ı 1  |
| lab120br1510ip150 | 2     | OAP1500  | 00:0b:85:5e:40:00 | default_location | ı 1  |

# (Cisco Controller) > Clique em Bridging Details na GUI para verificar a função do AP:

| All APs > lab120br1510ip15    | 2 > Bridging Details |                |                   | < Ba           |
|-------------------------------|----------------------|----------------|-------------------|----------------|
| Bridging Details              |                      | Bridging Links |                   |                |
| AP Role                       | RAP                  | Parent         |                   |                |
| Bridge Group Name             |                      | Child          | lab120br1510ip150 | : 00:0b:85:5e: |
| Backhaul Interface            | 802.11a              |                |                   |                |
| Switch Physical Port          | 1                    |                |                   |                |
| Routing State                 | Maintenance          |                |                   |                |
| Malformed Neighbor Packets    | 0                    |                |                   |                |
| Poor Neighbor SNR reporting   | 0                    |                |                   |                |
| Blacklisted Packets           | 0                    |                |                   |                |
| Insufficient Nemory reporting | 0                    |                |                   |                |
| Rx Neighbor Requests          | 37                   |                |                   |                |
| Rx Neighbor Responses         | 0                    |                |                   |                |
| Tx Neighbor Requests          | 0                    |                |                   |                |
| Tx Neighbor Responses         | 37                   |                |                   |                |
| Parent Changes count          | 0                    |                |                   |                |
| Neighbor Timeouts count       | 0                    |                |                   |                |
| Node Hops                     | 0                    |                |                   |                |
|                               |                      |                |                   |                |

Na CLI, você pode usar os comandos **show mesh path <Cisco AP>** e **show mesh neigh <Cisco AP>** para verificar se os APs estão registrados na WLC:

```
(Cisco Controller) >show mesh path lab120br1510ip152
00:0B:85:5E:5A:80 is RAP
(Cisco Controller) >show mesh neigh lab120br1510ip152
AP MAC : 00:0B:85:5E:40:00
FLAGS : 160 CHILD
worstDv 255, Ant 0, channel 0, biters 0, ppiters 10
Numroutes 0, snr 0, snrUp 0, snrDown 26, linkSnr 0
adjustedEase 0, unadjustedEase 0
txParent 0, rxParent 0
poorSnr 0
lastUpdate 1150103792 (Mon Jun 12 09:16:32 2006)
parentChange 0
Per antenna smoothed snr values: 0 0 0 0
Vector through 00:0B:85:5E:40:00
(Cisco Controller) >
```

### **Troubleshoot**

os APs em malha não se associam à WLC é um dos problemas mais comuns observados na implantação da malha. Conclua estas verificações:

- Verifique se o endereço MAC do ponto de acesso é adicionado na lista Filtro Mac na WLC. Isso pode ser visto em Security > Mac Filtering.
- 2. Verifique o segredo compartilhado entre o RAP e o MAP. Você pode ver essa mensagem na WLC quando há uma incompatibilidade na chave." LWAPP Join-Request AUTH\_STRING\_PAYLOAD, hash de chave BRIDGE inválido AP 00:0b:85:68:c1:d0" Observação: sempre tente usar a opção Ativar configuração zero se disponível para uma versão. Isso configura automaticamente a chave para os APs em malha e evita configurações incorretas.
- 3. Os RAPs não encaminham nenhuma mensagem de broadcast em sua interface de rádio. Portanto, configure o servidor DHCP para enviar endereços IP através de unicast para que o MAP possa obter seus endereços IP encaminhados pelo RAP. Caso contrário, use um IP estático para o MAP.
- Deixe o nome do grupo de bridge em valores padrão ou certifique-se de que os nomes dos grupos de bridge estejam configurados exatamente como os mesmos em MAPs e no RAP correspondente.

Esses são problemas específicos dos pontos de acesso em malha. Para problemas de conectividade comuns entre a WLC e um ponto de acesso, consulte <u>Solução de problemas de um ponto de acesso leve que não se une a um controlador de LAN sem fio</u>.

#### Comandos para Troubleshooting

# Nota:Consulte Informações Importantes sobre Comandos de Depuração antes de usar comandos debug.

Você pode usar estes comandos debug para solucionar problemas do WLC:

- <u>debug pem state enable</u> —Usado para configurar as opções de depuração do access policy manager.
- debug pem events enable Usado para configurar as opções de depuração do access policy manager.
- debug dhcp message enable Mostra a depuração de mensagens DHCP que são trocadas de e para o servidor DHCP.
- debug dhcp packet enable Mostra a depuração dos detalhes do pacote DHCP que são enviados de e para o servidor DHCP.

Alguns comandos debug adicionais que você pode usar para solucionar problemas são:

- debug lwapp errors enable Mostra a depuração de erros LWAPP.
- debug pm pki enable Mostra a depuração de mensagens de certificado que são passadas entre o AP e a WLC.

Esta saída do comando debug lwapp events enable WLC mostra que o LAP é registrado no WLC:

(Cisco Controller) >debug lwapp events enable

Mon Jun 12 09:04:57 2006: 00:0b:85:5e:40:00 Received LWAPP JOIN REQUEST from AP 00:0b:85:5e:40:00 to 06:0a:10:10:00:00 on port '1'

Mon Jun 12 09:04:57 2006: 00:0b:85:5e:40:00 AP lab120br1510ip150: txNonce 00:0B:85:40:CF:A0 rxNonce 00:0B:85:5E:40:00

Mon Jun 12 09:04:57 2006: 00:0b:85:5e:40:00 LWAPP Join-Request MTU path from AP 00:0b:85:5e:40:00 is 1500, remote debug mode is 0

Mon Jun 12 09:04:58 2006: 00:0b:85:5e:40:00 Successfully added NPU Entry for AP 00:0b:85:5e:40:00 (index 1) Switch IP: 192.168.120.101, Switch Port: 12223, intIfNum 1, vlanId 0 AP IP: 192.168.120.150, AP Port: 58368, next hop MAC: 00:0b:85:5e:40:00

Mon Jun 12 09:04:58 2006: 00:0b:85:5e:40:00 Successfully transmission of LWAPP Join-Reply to AP 00:0b:85:5e:40:00

Mon Jun 12 09:04:58 2006: 00:0b:85:5e:40:00 Register LWAPP event for AP 00:0b:85:5e:40:00 slot 0

Mon Jun 12 09:04:58 2006: 00:0b:85:5e:40:00 Register LWAPP event for AP 00:0b:85:5e:40:00 slot 1

Mon Jun 12 09:04:59 2006: 00:0b:85:5e:40:00 Received LWAPP CONFIGURE REQUEST from AP 00:0b:85:5e:40:00 to 00:0b:85:40:cf:a3

Mon Jun 12 09:04:59 2006: 00:0b:85:5e:40:00 Updating IP info for AP 00:0b:85:5e:40:00 -- static 1, 192.168.120.150/255.255.255.0, gtw 192.168.120.1

Mon Jun 12 09:04:59 2006: spamVerifyRegDomain RegDomain set for slot 0 code 0 regstring -A regDfromCb -A

Mon Jun 12 09:04:59 2006: spamVerifyRegDomain RegDomain set for slot 1 code 0 regstring -A regDfromCb -A

Mon Jun 12 09:04:59 2006: spamEncodeDomainSecretPayload:Send domain secret airespacerf<65,4d,c3,6f,88,35,cd,4d,3b,2b,bd,95,5b,42,6d,ac,b6,ab,f7,3d> to AP 00:0b:85:5e:40:00

Mon Jun 12 09:04:59 2006: 00:0b:85:5e:40:00 Successfully transmission of LWAPP Config-Message to AP 00:0b:85:5e:40:00

Mon Jun 12 09:04:59 2006: Running spamEncodeCreateVapPayload for SSID 'lab120wlc4402ip100'

Mon Jun 12 09:04:59 2006: Running spamEncodeCreateVapPayload for SSID 'lab120wlc4402ip100'

Mon Jun 12 09:04:59 2006: 00:0b:85:5e:40:00 AP 00:0b:85:5e:40:00 associated. Last AP failure was due to Link Failure, reason: STATISTICS\_INFO\_RES

Mon Jun 12 09:04:59 2006: 00:0b:85:5e:40:00 Received LWAPP CHANGE\_STATE\_EVENT from AP 00:0b:85:5e:40:00

Mon Jun 12 09:04:59 2006: 00:0b:85:5e:40:00 Successfully transmission of LWAPP Change-State-Event Response to AP 00:0b:85:5e:40:00

Mon Jun 12 09:04:59 2006: 00:0b:85:5e:40:00 apfSpamProcessStateChangeInSpamContext: Down LWAPP event for AP 00:0b:85:5e:40:00 slot 0

Mon Jun 12 09:04:59 2006: 00:0b:85:5e:40:00 Received LWAPP Down event for AP 00:0b:85:5e:40:00 slot 0!

Mon Jun 12 09:04:59 2006: 00:0b:85:5e:40:00 Received LWAPP CONFIGURE COMMAND RES from AP 00:0b:85:5e:40:00

Mon Jun 12 09:04:59 2006: 00:0b:85:5e:40:00 Received LWAPP CHANGE\_STATE\_EVENT from AP 00:0b:85:5e:40:00

Mon Jun 12 09:04:59 2006: 00:0b:85:5e:40:00 Successfully transmission of LWAPP Change-State-Event Response to AP 00:0b:85:5e:40:00

Mon Jun 12 09:04:59 2006: 00:0b:85:5e:40:00 apfSpamProcessStateChangeInSpamContext: Down LWAPP event for AP 00:0b:85:5e:40:00 slot 1

Mon Jun 12 09:04:59 2006: 00:0b:85:5e:40:00 Received LWAPP Down event for AP 00:0b:85:5e:40:00 slot 1!

Mon Jun 12 09:04:59 2006: 00:0b:85:5e:40:00 Received LWAPP CONFIGURE COMMAND RES from AP 00:0b:85:5e:40:00

Mon Jun 12 09:04:59 2006: 00:0b:85:5e:40:00 Received LWAPP CONFIGURE COMMAND RES from AP 00:0b:85:5e:40:00

### Informações Relacionadas

- Guia de implantação da solução de rede em malha da Cisco
- Guia de início rápido: Pontos de acesso de malha externa leve Cisco Aironet 1500 Series
- Guia de Configuração da Cisco Wireless LAN Controller Release 4.0
- Página de Suporte Wireless
- Suporte Técnico e Documentação Cisco Systems